## ขั้นตอนการ VPN บนระบบปฏิบัติการ MAC OS

 การกำหนดค่าเริ่มต้น จะกำหนดค่าครั้งแรกครั้งเดียว โดยคลิกไอคอนเครือข่ายต้านบนขวาหน้าจอของ Mac คลิกที่ Open Network Preferences....

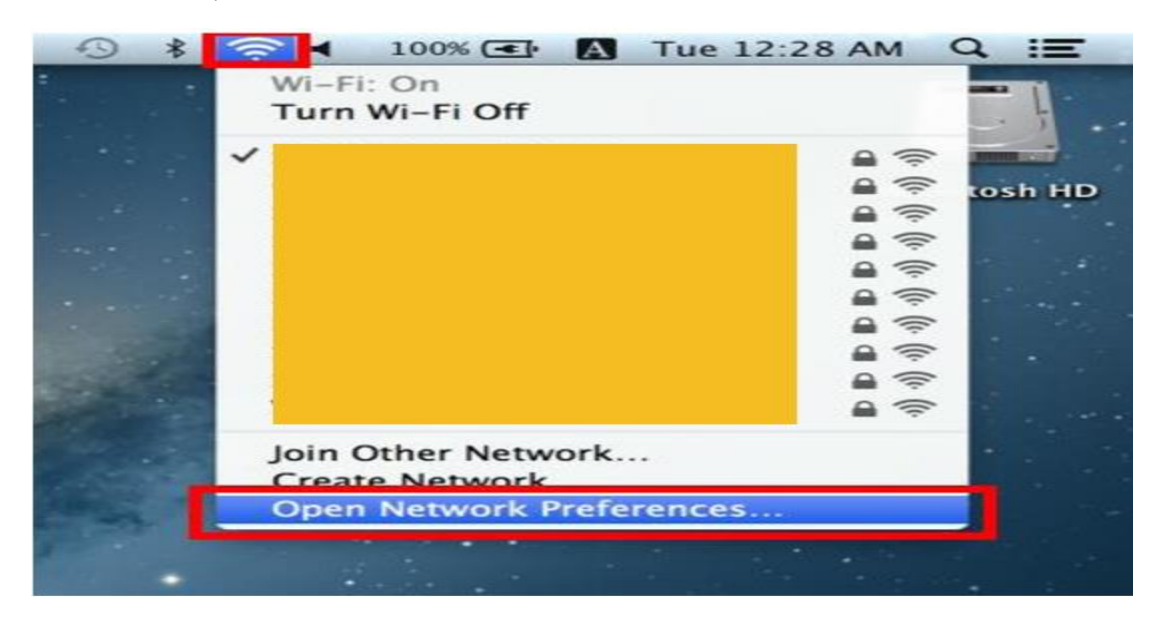

2. คลิกที่ป่ม "+" บนหน้าจอ ในการติดตั้ง VPN

| 00                              | Network                  |                                                                                                    |
|---------------------------------|--------------------------|----------------------------------------------------------------------------------------------------|
| Show All                        |                          | (Q)                                                                                                    |
| Lo                              | cation: Automatic        | :                                                                                                    |
| e Wi-Fi 🛜                       | Status: Conne            | cted Turn Wi-Fi Off                                                                                                    |
| Thundthernet      Not Connected |                          |                                                                                                    |
| e Bluetooth PAN 👔               | Network Name:            | •                                                                                                    |
|                                 | 🗹 Ask                    | to join new networks                                                                                                    |
|                                 | Know<br>If no<br>be as   | n networks will be joined automatically.<br>known networks are available, you will<br>ked before joining a new network. |
| + - 0.                          | Show Wi-Fi status in men | u bar Advanced ?                                                                                                    |
| Create a new service            | t further changes. Ass   | st me Revert Apply                                                                                                    |

 เลือก "VPN" โดยเลือกค่าเป็น "L2TP over IPSec" แล้วตั้งซื่อเป็นตามที่เราต้องการ จากนั้นให้กดปุ่ม Create

|                              | Select the interface and enter a name for the new service.                              |                                                           |
|------------------------------|-----------------------------------------------------------------------------------------|-----------------------------------------------------------|
| 140.00                       | Interface: VPN :                                                                        | 3                                                         |
| Connected                    | VPN Type: L2TP over IPSec                                                               | /i-Fi Off                                                 |
| Thundtherr     Not Connected | Service Name: VPN (L2TP)                                                                | is the IP                                                 |
| e Bluetooth PAI              | Cancel Create                                                                           | •                                                         |
|                              | Ask to join new netw                                                                    | orks                                                      |
|                              | Known networks will be jui<br>If no known networks are a<br>be asked before joining a n | ned automatically.<br>ivailable, you will<br>iew network. |
|                              |                                                                                         |                                                           |

- 4. กำหนดค่า L2TP VPN จะต้องค่าตามนี้
  - a. Server Address : vpn.npu.ac.th
  - b. Account Name : Username ที่ทางกองเทคโนโลยีดิจิทัลออกให้

|                                    | Location: | Automatic         |                           | •        |   |
|------------------------------------|-----------|-------------------|---------------------------|----------|---|
| Wi-Fi<br>Connected<br>Thundthernet | <b>?</b>  | Status:           | Not Configured            |          |   |
| Bluetooth PAN<br>No IP Address     | 8         | Configuration:    | Default                   |          | ٠ |
| VPN (L2TP)<br>Not Configured       |           | Server Address:   | vpn.np                    | u.ac.th  |   |
|                                    |           |                   | Authentication<br>Connect | Settings |   |
|                                    |           | Show VPN status i | n menu bar                | Advanced |   |

- 5. Authentication Settings... ต้องใส่สองค่าต่อไปนี้
  - a. Password : Password ที่ใช้ในระบบอินเทอร์เน็ต
  - b. Shared Secret: npu

|                                                                                                    | User Authentication:<br>Password Dassword อินเทอร์เบ็ต                          |     |
|----------------------------------------------------------------------------------------------------|---------------------------------------------------------------------------------|-----|
| <ul> <li>Wi-Fi<br/>Connected</li> <li>Thundthernet</li> <li>Not Connected</li> <li>Bluetooth PAN<br/>No IP Address</li> </ul> | RSA SecuriD       Certificate       Select       Kerberos       CryptoCard      | •   |
| VPN (L2TP)<br>Not Connected                                                                                                   | Shared Secret: NPU     Certificate     Group Name:     (Optional)     Cancel OK |     |
| 4 - M-                                                                                                    | ✓ Show VPN status in menu bar Advanced.                                         | . 7 |

- 6. หลังจากนั้นให้ทำการตรวจสอบแสดงสถานะของ VPN โดยให้เลือกแถบเมนู
  - a. Advanced... ทำการตรวจสอบค่าทั้งหมดเลือกคลึกที่ Send all traffic over VPN connection เพื่อจะเริ่มต้นการใช้งานคลิกที่ป่ม OK

| VPN (L2TP) |                                                                                                    |            |
|------------|----------------------------------------------------------------------------------------------------|------------|
|            | Options     TCP/IP     DNS     Proxies       Session <ul> <li>Disconnect when switching use</li> <li>Disconnect when user logs out</li> <li>Send all traffic over VPN connect</li> <li>Advanced</li> <li>Use verbose logging</li> </ul> | r accounts |
|            |                                                                                                    |            |

- 7. หากต้องการใช้งานให้คลิกที่ปม "Connect " เพื่อที่จะเริ่มต้นการใช้งาน VPN
  - หลังจากการเชื่อมต่อ VPN ได้แล้วจะขึ้นแถบไอคอน VPN บนแถบเมนูและมีสถานะ
     "Connected" และบอกเวลาในการเชื่อมต่อ รวมทั้ง IP Address ที่เชื่อมต่อปรากฏขึ้นบน
     หน้าจอ

|                                                                 | Location: | Automatic                                          |                                                             | •                                                                                                    |      |
|-----------------------------------------------------------------|-----------|----------------------------------------------------|-------------------------------------------------------------|----------------------------------------------------------------------------------------------------|------|
| Wi-Fi<br>Connected<br>VPN (L2TP)<br>Connected                   |           | Status:<br>Connect Time:<br>IP Address:            | Connected<br>00:01:15<br>10.48.                             | Sent: Sent: | 0000 |
| Thundthernet<br>Not Connected<br>Bluetooth PAN<br>No IP Address | <-><br>   | Configuration:<br>Server Address:<br>Account Name: | Default<br>YPN.NP<br>USEINA<br>Authentication<br>Disconnect | u.ac.th<br>ame<br>Settings                                                                                                    | •    |
| - 6-                                                            |           | Show VPN status i                                  | n menu bar                                                  | Advanced                                                                                                    | ) (1 |

8. ถ้าต้องการเลิกใช้งานให้คลิกที่ปม "Disconnect" เพื่อออก